The m-Fin Payroll Transactions Report

### What is the m-Fin Payroll Transactions Report?

The Payroll Transactions Report shows the detailed payroll transactions, by FOPPS, for a specific employee for a given time period.

### **Using the Payroll Transactions Report**

The Payroll Transactions Report is available on-demand in the Cognos Reporting System. For information on logging in to the Cognos Reporting System, refer to the Step-by-Step Guide Logging in to the Reporting System.

Once logged into the Reporting System, select the **Finance** folder. Select the **m-Fin Payroll Transactions** Report.

|          | Name 🗘                                                               |
|----------|----------------------------------------------------------------------|
|          | QS Shared                                                            |
| • •      | m-Fin OUTSTANDING ENCUMBRANCES                                       |
| • •      | m-Fin FINANCIAL DETAIL                                               |
| • •      | m-Fin ACCOUNT NUMBER                                                 |
|          | INFRIT REVENUE AND EXPENDITURE SUMMARY                               |
| • •      | m-Fin PAYROLL TRANSACTIONS                                           |
| <u>e</u> | Tip: Run Directly To PDF (right-click for new window)                |
| 8        | Tip: Save Your Own Preset Prompt Values (right-click for new window) |
|          |                                                                      |

Use the drop down menus to select the appropriate Fiscal Year(s) and Accounting Period(s).

| G         | University of Colorado<br>Boulder   Colorado Springs   Denver   Anschutz Medical Campus |  |  |  |  |  |  |  |  |  |  |
|-----------|-----------------------------------------------------------------------------------------|--|--|--|--|--|--|--|--|--|--|
| -FISCAL Y | FISCAL YEAR AND ACCOUNTING PERIOD                                                       |  |  |  |  |  |  |  |  |  |  |
| FROM *    | 2011 TO * 2011 💽                                                                        |  |  |  |  |  |  |  |  |  |  |
| *         | 0 JUL 🔽 * 12 JUN 🔽                                                                      |  |  |  |  |  |  |  |  |  |  |
|           |                                                                                         |  |  |  |  |  |  |  |  |  |  |

The m-Fin Payroll Transactions Report

The m-Fin Payroll Transactions Report is run based on Employee ID. Enter the Employee ID, and click **Finish** on the bottom of the page.

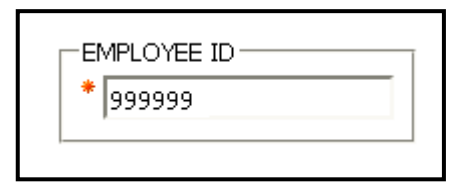

| 📶 CUI                             | Reporting S                                                           | ystemC                             | )A                             |      |       |          |              |                                        |                                            | Fin PAYRC                              | LL TRANSAC                                      |
|-----------------------------------|-----------------------------------------------------------------------|------------------------------------|--------------------------------|------|-------|----------|--------------|----------------------------------------|--------------------------------------------|----------------------------------------|-------------------------------------------------|
|                                   | Universi<br>Boulder   Colorado Sp<br>9999999<br>Doe, Jane M.<br>50027 | ity of C<br>rings   Deriver   Ansc | Olorado<br>hutz Medical Campus |      |       | 1        | )<br>THROUGH | <b>PAYR(</b><br>FISCAL YE<br>FISCAL YE | <b>OLL TRJ</b><br>EAR ACCOUN<br>EAR ACCOUN | ANSACT<br>JTING PERIOI<br>JTING PERIOI | <mark>IONS</mark><br>D: 2011 0 :<br>D: 2011 2 ; |
| Journal<br>Date                   | JOURNAL ID                                                            | SPEEDTYPE                          | DESCRIPTION                    | FUND | ORG   | PGM/PROJ | SUBCLASS     | EXPENSE<br>PURPOSE<br>CODE             | POSITION#                                  | AMOUNT                                 |                                                 |
| 1000000                           |                                                                       |                                    |                                |      |       |          |              |                                        |                                            |                                        |                                                 |
| 402600 -                          | - U/EFII                                                              |                                    |                                |      |       |          |              |                                        |                                            |                                        |                                                 |
| Jul 30, 2010                      | PAY0000633                                                            | 51019448                           | VPBF-CONTROLLER OPERATIONS     | 10   | 50027 | 46291    | ICCA         | 1600                                   |                                            |                                        |                                                 |
| Jul 30, 2010                      | PAY0000633                                                            | 51019448                           | VPBF-CONTROLLER OPERATIONS     | 10   | 50027 | 46291    | ICCA         | 1600                                   |                                            |                                        |                                                 |
| Aug 31, 2010                      | PAY0000640                                                            | 51019440                           | VPDF-CONTROLLER OPERATIONS     | 10   | 50027 | 46291    | ICCA         | 1600                                   |                                            |                                        |                                                 |
| Aug 31, 2010                      | PA10000640                                                            | 51019440                           | VPDF-CONTROLLER OPERATIONS     | 10   | 50027 | 46291    | ICCA         | 1600                                   |                                            |                                        |                                                 |
| Aug 31, 2010                      | PAV0000640                                                            | 51019448                           | VPBE-CONTROLLER OPERATIONS     | 10   | 50027 | 46291    | ICCA         | 1600                                   |                                            |                                        |                                                 |
| 40 <u>9</u> 51, 2010<br>402600 0/ | E FTP PAY                                                             | 51019110                           | THE CONTROLLER OPERATIONS      | 10   | 30027 | 10271    | ICCH         | 1000                                   |                                            |                                        |                                                 |
|                                   |                                                                       |                                    |                                |      |       |          |              |                                        |                                            |                                        |                                                 |
| 422520 -                          | - 0/E FTI                                                             | PHEALT                             | HINS                           |      |       |          |              |                                        |                                            |                                        |                                                 |
| Jul 30, 2010                      | PAY0000633                                                            | 51087499                           | EA BENEFITS                    | 10   | 50205 | 46107    | ICCA         | 1600                                   |                                            |                                        |                                                 |
| Aug 31, 2010                      | PAY0000640                                                            | 51087499                           | EA BENEFITS                    | 10   | 50205 | 46107    | ICCA         | 1600                                   |                                            |                                        |                                                 |
| 422520 0/                         | 'E FTP HEALTH                                                         | I INS                              |                                |      |       |          |              |                                        |                                            |                                        |                                                 |
| 422521 -                          | 0/E FTI                                                               | P LIFE IN                          | NS                             |      |       |          |              |                                        |                                            |                                        |                                                 |
| Jul 30, 2010                      | PAY0000633                                                            | 51087499                           | EA BENEFITS                    | 10   | 50205 | 46107    | ICCA         | 1600                                   |                                            |                                        |                                                 |
| Aug 31, 2010                      | PAY0000640                                                            | 51087499                           | EA BENEFITS                    | 10   | 50205 | 46107    | ICCA         | 1600                                   |                                            |                                        |                                                 |
| 422521 0/                         | 'E FTP LIFE IN                                                        | 5                                  |                                |      |       |          |              |                                        |                                            |                                        |                                                 |
| 422522 -                          | - O/E FTI                                                             |                                    | AL INS                         |      |       |          |              |                                        |                                            |                                        |                                                 |
| Jul 30, 2010                      | PAY0000633                                                            | 51087499                           | EA BENEFITS                    | 10   | 50205 | 46107    | ICCA         | 1600                                   |                                            |                                        |                                                 |
| Aug 31, 2010                      | PAY0000640                                                            | 51087499                           | EA BENEFITS                    | 10   | 50205 | 46107    | ICCA         | 1600                                   |                                            |                                        |                                                 |
| - •                               |                                                                       |                                    |                                |      |       |          |              |                                        |                                            |                                        |                                                 |

- 1. **Report Header -** information about the report, including the University of Colorado logo, and report title.
- 2. Employee Information values and descriptions for employee.

*Note:* Position # and Amount has been removed for this example only.

303.837.2161

The m-Fin Payroll Transactions Report

Selecting **Page Down** at the bottom of the page will take you to the m-Fin Compensation Summary Report for the employee.

| IMPLOYEE ID:<br>NAME:<br>HOME DEPT: |                           |               |          |             |             |          |          |                      |          |          |        |  |  |
|-------------------------------------|---------------------------|---------------|----------|-------------|-------------|----------|----------|----------------------|----------|----------|--------|--|--|
| COMPENSATION SUMMARY                |                           |               |          |             |             |          |          |                      |          |          |        |  |  |
| Position                            | ition From Date To Date   |               | Sal      | Ben         | Other       | Tota     | B        | en Rate<br>(Ben/Sal) |          |          |        |  |  |
|                                     | Aug 31, 2010 Aug 31, 20   |               | 4,223.73 | 973.54      | 0.00        | 5,197.27 | ,        | 23.05%               |          |          |        |  |  |
|                                     | Aug 31, 2010 Aug 31, 2010 |               | 0.00     | 175.13      | 3,475.47    | 3,650.60 |          |                      |          |          |        |  |  |
| TOTAL                               |                           |               |          |             |             | 8,847.87 |          |                      |          |          |        |  |  |
|                                     |                           |               |          |             |             |          |          |                      |          |          |        |  |  |
|                                     | Speedtype                 |               | Position | From Date   | To Dat      | e        | Sal      | Ben                  | Other    | Total    | %      |  |  |
| 11029665                            | BLDR SAL ACCRL            | 9/12          | 00669081 | Aug 31, 201 | ) Aug 31, 2 | 010      | 0.00     | 0.00                 | 2,966.75 | 2,966.75 | 33.53% |  |  |
| 12861724                            | BENEFIT POOL RE           | GULAR FACULTY | 00669081 | Aug 31, 201 | ) Aug 31, 2 | 010      | 0.00     | 175.13               | 0.00     | 175.13   | 1.98%  |  |  |
| 52640568                            | FICA CONT ACCR            | UAL           | 00669081 | Aug 31, 201 | ) Aug 31, 2 | 010      | 0.00     | 0.00                 | 212.04   | 212.04   | 2.40%  |  |  |
| 52640570                            | RET CONT ACCRU            | IAL           | 00669081 | Aug 31, 201 | ) Aug 31, 2 | 010      | 0.00     | 0.00                 | 296.68   | 296.68   | 3.35%  |  |  |
| 61021593                            | PREVENTIVE MEDI           | CINE          | 00649076 | Aug 31, 201 | ) Aug 31, 2 | 010 31   | 7.20     | 73.11                | 0.00     | 390.31   | 4.41%  |  |  |
| 63088776                            | NIH NATL CHILD S          | TDY-          | 00649076 | Aug 31, 201 | ) Aug 31, 2 | 010 23   | 9.91     | 55.30                | 0.00     | 295.21   | 3.34%  |  |  |
| 63093063                            | LIVE WELL WEST            |               | 00649076 | Aug 31, 201 | ) Aug 31, 2 | 010 54   | 9.08     | 126.57               | 0.00     | 675.65   | 7.64%  |  |  |
| 63093064                            | GARDEN EDU PRO            | GRAMS         | 00649076 | Aug 31, 201 | ) Aug 31, 2 | 010 90   | 8.10     | 209.31               | 0.00     | 1,117.41 | 12.63% |  |  |
| 63093065                            | PROGRAM EXPAN             | 5ION          | 00649076 | Aug 31, 201 | ) Aug 31, 2 | 010 90   | 8.10     | 209.31               | 0.00     | 1,117.41 | 12.63% |  |  |
| 63094165                            | CDC DISEASE COP           | RE            | 00649076 | Aug 31, 201 | ) Aug 31, 2 | 010 47   | 9.82     | 110.60               | 0.00     | 590.42   | 6.67%  |  |  |
| 63094730                            | CDC SIP 09-010            |               | 010 82   | 1.52        | 189.34      | 0.00     | 1,010.86 | 11.42%               |          |          |        |  |  |
| TOTAL                               |                           |               |          | 4,22        | 3.73        | 1,148.67 | 3,475.47 | 8,847.87             | 100.00%  |          |        |  |  |

The Compensation Summary shows the amounts, by pay date, by category (Salary, Benefits, Other), and also calculates a Benefits percentage. The Compensation Summary also shows this information by SpeedType.

**Note:** If the employee had "other" payroll transactions, such as a 9 pay 12 accrual, these amounts will be displayed in the "other" column of the Compensation Summary, and will be highlighted in yellow on the payroll transactions (shown above).

### The m-Fin Payroll Transactions Report

The Compensation Summary will be displayed differently for employees who have incentive pay (earnings type INC) or medical/legal consulting pay (earnings type LEG). The additional earnings types (INC and LEG) will be included in the SAL columns, but then will also be displayed in a separate column (shown below).

| 6                                                                                                    | CU Reporting S | System           |           |              |              |              |          |           | - m     | -Fin PAYROL | TRANSACTIONS |  |
|----------------------------------------------------------------------------------------------------|----------------|------------------|-----------|--------------|--------------|--------------|----------|-----------|---------|-------------|--------------|--|
| FISCAL YEAR ACCOUNTING PERIOD: 2011 0 JUL<br>THROUGH FISCAL YEAR ACCOUNTING PERIOD: 2011 2 AUG<br>NAME:<br>HOME DEPT: 20269<br>COMPENSATION SUMMARY |                |                  |           |              |              |              |          |           |         |             |              |  |
| Position                                                                                                    | 1 From Date    | To Date          | Sal       | Ben          | Total        | Ben Rate     | Sal LEG  |           |         |             |              |  |
|                                                                                                    | Jul 13, 2010   | Aug 31, 2010     | 55,651.64 | 8,331.25     | 63,982.89    | 14.97%       | 353.30   |           |         |             |              |  |
|                                                                                                    |                |                  | 1         |              |              |              |          |           |         |             |              |  |
|                                                                                                    | Speedty        | pe               | Position  | From Date    | To Date      | : Sal        | Ben      | Total     | %       | Sal LEG     |              |  |
| 61016085                                                                                                    | STIPEND/SAL SU | JPPORT           |           | Jul 13, 2010 | Aug 31, 20   | 10 11,665.19 | 1,746.35 | 13,411.54 | 20.96%  | 0.00        |              |  |
| 61085538                                                                                                    | COST SHARE CT  | ISA-ADMIN & EVAL |           | Jul 13, 2010 | Aug 31, 20   | 10 12,481.38 | 1,868.52 | 14,349.90 | 22.43%  | 0.00        |              |  |
| 61087188                                                                                                    | COST SHARE CT  | ISA-SOM DO SALSE | PRT       | Jul 13, 2010 | Aug 31, 20   | 4,160.64     | 622.87   | 4,783.51  | 7.48%   | 0.00        |              |  |
| 63000654                                                                                                    | NIH TRMT CLINI | ICAL CO          |           | Jul 13, 2010 | Aug 31, 20   | 10 2,495.88  | 372.39   | 2,868.27  | 4.48%   | 0.00        |              |  |
| 63000655                                                                                                    | NIH TRMT ADMI  | IN CORE          |           | Jul 13, 2010 | Aug 31, 20   | 10 6,656.82  | 996.55   | 7,653.37  | 11.96%  | 0.00        |              |  |
| 63079087                                                                                                    | NIH SE AUTOIM  | MUNITY           |           | Jul 13, 2010 | Aug 31, 20   | 10 332.90    | 49.84    | 382.74    | 0.60%   | 0.00        |              |  |
| 63091997                                                                                                    | NIH TRMT CLINI | ICAL CORE        |           | Jul 13, 2010 | ) Jul 13, 20 | 10 (831.96)  | (123.30) | (955.26)  | -1.49%  | 0.00        |              |  |
| 63094381                                                                                                    | ARRA NIH CTSA  | UL1              |           | Jul 13, 2010 | Aug 31, 20   | 10 332.90    | 49.84    | 382.74    | 0.60%   | 0.00        |              |  |
| 63094421                                                                                                    | ARRA NIH CTSA  | UL1 SU           |           | Jul 13, 2010 | Aug 31, 20   | 10 332.90    | 49.84    | 382.74    | 0.60%   | 0.00        |              |  |
| 63094459                                                                                                    | ARRA NIH CTSA  | UL1 SP           |           | Jul 13, 2010 | Aug 31, 20   | 10 332.90    | 49.84    | 382.74    | 0.60%   | 0.00        |              |  |
| 63094478 ARRA NIH CTSA WKDV                                                                                                    |                |                  |           | Jul 13, 2010 | Aug 31, 20   | 10 332.87    | 49.81    | 382.68    | 0.60%   | 0.00        |              |  |
| 68029351                                                                                                    | PED-GASTROEN   | IT 153300        |           | Jul 13, 2010 | Aug 31, 20   | 10 14,863.04 | 2,224.99 | 17,088.03 | 26.71%  | 353.30      |              |  |
| 68029459                                                                                                    | PEDS-ADMIN 15  | 3100             |           | Jul 13, 2010 | Aug 31, 20   | 10 2,496.18  | 373.71   | 2,869.89  | 4.49%   | 0.00        |              |  |
| TOTAL                                                                                                    |                |                  |           |              |              | 55,651.64    | 8,331.25 | 63,982.89 | 100.00% | 353.30      |              |  |
|                                                                                                    |                |                  |           |              |              |              |          |           |         |             |              |  |

Note: Employee ID, Name, and Position have been removed for this example.